# **Installing AllTopo Maps**

Note: When trying to download your points into AllTopo, and you get an error to load the appropriate "Map disc", follow these simple steps.

# Step 1

Insert the disc that the program prompts you to insert. If you do not want to potentially keep getting an error, insert each disc, and follow the steps below for each one.

#### Step 2

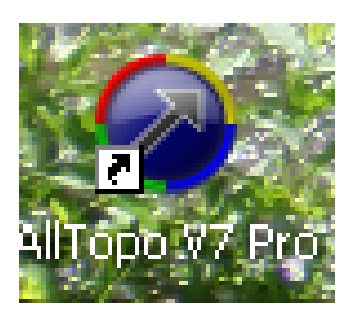

Open AllTopo.

# Step 3

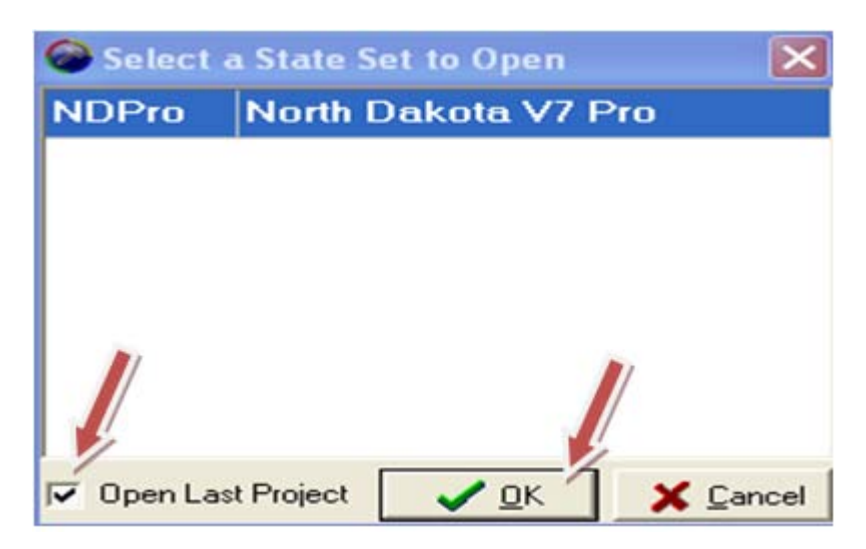

Uncheck the "Open Last Project" box and click "OK".

| 🝘 All Topo Maps                                                 |                                                             |
|-----------------------------------------------------------------|-------------------------------------------------------------|
| 声 File 🛛 ¥ Edit 🔉 Search 🇱 Annotations 🆓 Options 🔦 View 🛁 Tools | 💽 Updates 🥔 Help                                            |
| Zoom 100 % 🔽 24K 100K 250K 🕀 🖱 🔍 💅 💈 💙 WP 🔂 🏂 1:0               | 🗮 🔲 Place 🦓 Map 🦓 Loc 🔌 Wpt 0° 0.0000' N, 172° 30.6783' E 🖃 |
| (11,911.3, 0.0) 11,911.3 Miles @ 90.0° TN; LL 🔽 🖓               |                                                             |
| (11.911.3, 0.0) 11,911.3 Miles @ 90.0° TN; LL ▼ ?               |                                                             |
|                                                                 |                                                             |
|                                                                 |                                                             |
|                                                                 |                                                             |
|                                                                 |                                                             |
|                                                                 |                                                             |
|                                                                 |                                                             |
|                                                                 |                                                             |
|                                                                 |                                                             |

When the window opens up, click "Options".

| 🔗 All Topo Maps                                                                               |
|-----------------------------------------------------------------------------------------------|
| 🗁 File ¥ Edit 🦀 Search 🇱 Annotations 🐐 Options 🔦 View 🛥 Tools 😱 Updates 🤣 Help                |
| Zoom 100 % 🔽 24K 10 ystem Options Alt+Y 🛔 🚜 Place 🚸 Map 🚸 Loc 📣 Wpt 0° 0.0000' N, 172° 30.674 |
| (11,911.3, 0.0) 11,911.3 Miles @ 90.0° TN; LL 🔽 🖓 🏙 Layer, Grid Controller Alt+G              |
| 🖌 Quick Shape Controller Ctrl+Q                                                               |
| s High Quality Display Alt+Q                                                                  |
| Modify Map Colors Shift+Ctrl+C                                                                |
|                                                                                               |
|                                                                                               |
|                                                                                               |
|                                                                                               |
|                                                                                               |
|                                                                                               |
|                                                                                               |
|                                                                                               |
|                                                                                               |
|                                                                                               |
|                                                                                               |
|                                                                                               |
|                                                                                               |
|                                                                                               |
|                                                                                               |
|                                                                                               |
|                                                                                               |
|                                                                                               |
|                                                                                               |
|                                                                                               |
|                                                                                               |
|                                                                                               |

Click "System Options".

| 🗇 Configuration Options 🛛 🔀                                                                                                    |  |  |
|----------------------------------------------------------------------------------------------------|--|--|
| Defaults Elevation Map Data Updates System Advanced                                                                                                    |  |  |
| System Angle and Project       Defaults         Angle Display       Compase         Default North       TN         True worth       Default Projection    Great Circle (Lat/Lon)                  |  |  |
| Measurement Spike Display         Measurement Spike Location       0° 0' 0.000'' N, 0° 0' 0.000'' E         Spike Distance Units       Miles (1 Mile = 5280 Feet)       ▼         Spike Precision |  |  |
| Default (Bombsight Tool) Area Tracing Units     O Meters <sup>2</sup> O Miles <sup>2</sup> O Feet <sup>2</sup> O (Area Disabled)     O Acres     O Hectares     O Cuerda                          |  |  |
| High Accuracy Reference Networks (HARNs) File<br>HARN (or HPGN) files increase accuracy when transforming between NAD27 and<br>NAD83 with NADCON interpolations. (Default = 'DISABLED')           |  |  |
|                                                                                                    |  |  |

Click "Map Data", and then click "OK".

| Configuration Options                                               | ×    |  |
|---------------------------------------------------------------------|------|--|
| Defaults Elevation Map Data Updates System Advanced                 |      |  |
| CD/DVD Drives To Use: where to look for All Topo Map data disks     |      |  |
| F: ATMDND01 CD ROM                                                  |      |  |
| Map Cache Size<br>Max Size (MBytes) Location                        |      |  |
| Level 1 Cache 200 C:\ATM7Pro\CACHE7\L1CACHE\ Empty L1Cache          |      |  |
| Level 2 Cache [1,000 C:\ATM7Pro\CACHE7\L2CACHE\ Empty L2 Cache      | soth |  |
| Map Sets Available From Fixed Drives                                |      |  |
| State Source Path                                                   |      |  |
| NDPro                                                               |      |  |
|                                                                     |      |  |
| Map Data Mover (Moves map data from data disks to your fixed drive) | A    |  |
| Copy map data from source rlisk: I f: [atmdnd01] . Copy Wizard      |      |  |
| Copy Copy Copy Copy Copy                                            |      |  |
| h: \\itddata14\dc                                                   |      |  |
|                                                                     |      |  |
| ₽    Befresh                                                        | ок   |  |

Click the dropdown arrow on the "Copy map data from source disk", and choose the correct drive. If you do not know which one it is, go to the next step, otherwise click "Copy Wizard" and proceed to step 10.

#### Step 8

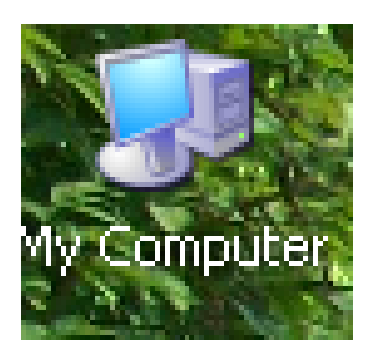

Double click on the "My Computer" icon, or navigate to where you can open "Computer" or "My Computer".

# Step 9

| 💈 My Computer                  |                     |            |                     |                                                                                                    |
|--------------------------------|---------------------|------------|---------------------|----------------------------------------------------------------------------------------------------|
| File Edit View F               | avorites Tools Help |            |                     | A 1997 - 1997 - 1997 - 1997 - 1997 - 1997 - 1997 - 1997 - 1997 - 1997 - 1997 - 1997 - 1997 - 1997 - 1997 - 1997 |
| Search Polders Polders 🔯 X 9   |                     |            |                     |                                                                                                    |
| Address 😼 My Compu             | ter                 |            |                     | 💌 🄁 Go                                                                                                    |
| Name                           | Туре                | Total Size | Free Space Comments |                                                                                                    |
| Hard Disk Drives               |                     |            |                     |                                                                                                    |
| 🍛 Local Disk (C:)              | Local Disk          | 128 GB     | 103 GB              |                                                                                                    |
| 🍩 Local Disk (D:)              | Local Disk          | 136 GB     | 136 GB              |                                                                                                    |
| <pre> WHP_RECOVERY (E:) </pre> | Local Disk          | 8.00 GB    | 5.97 GB             |                                                                                                    |
| Devices with Remo              | wable Storage       |            |                     |                                                                                                    |
| CATMDND01 (F:)                 | CD Drive            | 3.32 GB    | 0 bytes             |                                                                                                    |
| 🖙 Removable Disk (I:)          | Removable Disk      |            |                     |                                                                                                    |
| 🖙 Removable Disk (J:)          | Removable Disk      |            |                     |                                                                                                    |
| 🖙 Removable Disk (K:)          | Removable Disk      |            |                     |                                                                                                    |
| 🗢 Removable Disk (L:)          | Removable Disk      |            |                     |                                                                                                    |
| Network Drives                 |                     |            |                     |                                                                                                    |
| 😤 Local Disk (G:)              | Network Drive       | 599 GB     | 20.2 GB             |                                                                                                    |
| 🜋 Doa-home on 'Itd             | Network Drive       | 599 GB     | 20.2 GB             |                                                                                                    |
| 🕿 plant on 'itddata1           | Network Drive       | 599 GB     | 20.2 GB             |                                                                                                    |
|                                |                     |            |                     |                                                                                                    |
|                                |                     |            |                     |                                                                                                    |
|                                |                     |            |                     |                                                                                                    |
|                                |                     |            |                     |                                                                                                    |
|                                |                     |            |                     |                                                                                                    |
|                                |                     |            |                     |                                                                                                    |
|                                |                     |            |                     |                                                                                                    |
|                                |                     |            |                     |                                                                                                    |

Notice the "AllTopo" logo on drive F (CD Drive). Remember this!

| Configuration Options                                                                                                    |  |  |
|----------------------------------------------------------------------------------------------------|--|--|
| Defaults Elevation Map Data Updates System Advanced                                                                                             |  |  |
| CD/DVD Drives To Use: where to look for All Topo Map data disks                                                                                 |  |  |
| F: ATMDND02 CD ROM                                                                                                    |  |  |
|                                                                                                    |  |  |
| Map Cache Size                                                                                                    |  |  |
| Level 1 Cache Cache                                                                                                    |  |  |
| Level 2 Cache<br>(Decompressed) Voldestination folder has been selected for North Dakota V7 Pro map data.<br>Would "C:\Maps\ND\" be acceptable? |  |  |
| Map Sets Availa                                                                                                    |  |  |
| State Source                                                                                                    |  |  |
|                                                                                                    |  |  |
|                                                                                                    |  |  |
| Map Data Mover (Moves map data from data disks to your fixed drive)                                                                             |  |  |
| Copy map data from source disk: 🖾 f: [atmdnd02] 💽 Copy Wizard                                                                                   |  |  |
| Copy SQuit                                                                                                    |  |  |
|                                                                                                    |  |  |
|                                                                                                    |  |  |
| V Herresn                                                                                                    |  |  |

If you get this error, click "yes", and re-try again a couple of times. If it does not work, call James Hansen at the North Dakota Department of Agriculture at 701-328-2330.

| See Configuration Options            |                                                          |                    |  |  |
|--------------------------------------|----------------------------------------------------------|--------------------|--|--|
| Defaults Elevation                   | Map Data Updates System Advanced                         |                    |  |  |
| CD/DVD Drives To                     | Copy File (1,056)<br>47099a5.idz                         |                    |  |  |
|                                      | to<br>C:\ATM7Pro\NED\47\                                 |                    |  |  |
| Map Cache Size M                     | begin file copy                                          |                    |  |  |
| Level 1 Cache                        |                                                          | Empty L1Cache Both |  |  |
| (Decompressed)                       | Cancel                                                   | Empty L2 Cache     |  |  |
| Map Sets Available From Fixed Drives |                                                          |                    |  |  |
| State Source Path                    |                                                          |                    |  |  |
| NDPro C:\Maps\ND\                    |                                                          |                    |  |  |
|                                      |                                                          |                    |  |  |
|                                      | Map Data Mover (Moves map data from data disks to your f | ixed drive)        |  |  |
| Change Source F                      | Copy map data from source disk: 🖾 f: [atmdnd02]          | 🕞 Copy Wizard      |  |  |
| X Delete Source Pa                   | ath<br>□ Only Copy Elevation Data Files                  | ළු 🗁 Copy 🗶 Quit   |  |  |
|                                      |                                                          |                    |  |  |
|                                      |                                                          |                    |  |  |
| 🔁 <u>R</u> efresh                    | _                                                        | 🧹 ок               |  |  |

Wait until the file finishes copying (you will see a progress box indicating that the files are copying), click "OK" when it becomes selectable.

| 🝘 All Topo Maps                                                                                 |                                                             |
|-------------------------------------------------------------------------------------------------|-------------------------------------------------------------|
| 늘 File <table-cell-rows> Edit 🙏 Search 🇱 Annotations 🎇 Options 🔦 View 🚤 Tools</table-cell-rows> | 😱 Updates 🥔 Help                                            |
| Zoom 100 % 🔽 24K 100K 250K 🕀 🖱 🔍 🚀 🪀 WP 🔂 🏠 1:0                                                 | 🗮 🚜 Place 🚜 Map 📣 Loc 🚜 Wpt 0° 0.0000' N, 172° 30.6783' E 🖃 |
| (11,911.3, 0.0) 11,911.3 Miles @ 90.0° TN; LL 🔽 🖓 🔽 🔽 💽                                         |                                                             |
|                                                                                                 |                                                             |
|                                                                                                 |                                                             |
|                                                                                                 |                                                             |
|                                                                                                 |                                                             |
|                                                                                                 |                                                             |
|                                                                                                 |                                                             |
|                                                                                                 |                                                             |
|                                                                                                 |                                                             |
|                                                                                                 |                                                             |
|                                                                                                 |                                                             |
|                                                                                                 |                                                             |
|                                                                                                 |                                                             |
|                                                                                                 |                                                             |
|                                                                                                 |                                                             |
|                                                                                                 |                                                             |
|                                                                                                 |                                                             |
|                                                                                                 |                                                             |
|                                                                                                 |                                                             |
|                                                                                                 |                                                             |
|                                                                                                 |                                                             |
|                                                                                                 |                                                             |
|                                                                                                 |                                                             |
|                                                                                                 |                                                             |
|                                                                                                 |                                                             |
|                                                                                                 |                                                             |
|                                                                                                 |                                                             |
|                                                                                                 |                                                             |
|                                                                                                 |                                                             |

At this point you can install the next map disk following the same steps you completed. Otherwise when you see this screen, you are ready to proceed to downloading your points on an Alltopo map.

# Congratulations, you have just completed the installation of your North Dakota map disks!!!